# ABBYY® FineReader 12 Corporate

Příručka správce systému

© 2013 ABBYY. Všechna práva vyhrazena.

Informace v tomto dokumentu podléhají změnám bez předchozího upozornění a nepředstavují závazek ze strany ABBYY.

Software popisovaný v tomto dokumentu je dodáván v souladu s licenční smlouvou. Používání a kopírování tohoto softwaru podléhá podmínkám licenční smlouvy. Žádná část tohoto dokumentu nesmí být jakýmkoli způsobem, elektronicky či jinak, reprodukována ani šířena v jakékoli podobě, bez písemného souhlasu ABBYY.

© 2013 ABBYY Production LLC. Všechna práva vyhrazena.

ABBYY, ABBYY FineReader a ADRT jsou registrovanými ochrannými známkami společnosti ABBYY Software Ltd.

© 1984 – 2008 Adobe Systems Incorporated a jeho poskytovatelé licencí. Všechna práva vyhrazena.

Čísla patentových přihlášek v USA 5,929,866; 5,943,063; 6,289,364; 6,563,502; 6,185,684; 6,205,549; 6,639,593; 7,213,269; 7,246,748; 7,272,628; 7,278,168; 7,343,551; 7,395,503; 7,389,200; 7,406,599; 6,754,382, patenty v řízení.

Aplikace Adobe® PDF Library je licencována společností Adobe Systems Incorporated.

Adobe, Acrobat®, logo Adobe, logo Acrobat, logo Adobe PDF a Adobe PDF Library jsou registrovanými ochrannými známkami nebo ochrannými známkami společnosti Adobe Systems Incorporated v USA a dalších zemích.

Součásti tohoto počítačového programu jsou chráněny autorským právem © 2008 Celartem, Inc. Všechna práva vyhrazena.

Součásti tohoto počítačového programu jsou chráněny autorským právem © 2011 Caminova, Inc. Všechna práva vyhrazena.

Aplikace DjVu je chráněna americkým patentem U.S. Patent No. 6.058.214. Zahraniční patenty jsou předmětem řízení.

Na platformě AT&T Labs Technology.

Součásti tohoto počítačového programu jsou chráněny autorským právem © 2013 University of New South Wales Všechna práva vyhrazena.

© 2002–2008 Intel Corporation.

© 2010 Microsoft Corporation. Všechna práva vyhrazena.

Microsoft, Outlook, Excel, PowerPoint, SharePoint, SkyDrive, Windows Server, Office 365, Windows Vista a Windows jsou registrované ochranné známky nebo ochranné známky společnosti Microsoft Corporation v USA a/nebo dalších zemích.

© 1991-2013 Unicode, Inc. Všechna práva vyhrazena.

JasPer License Version 2.0:

© 2001-2006 Michael David Adams

 $\odot$  1999-2000 Image Power, Inc.

© 1999-2000 The University of British Columbia

Tento produkt obsahuje software vyvinutý společností OpenSSL Project, určený k použití v sadě nástrojů OpenSSL Toolkit. (http://www.openssl.org/). Tento produkt obsahuje kryptografický software, napsaný Ericem Youngem (eay@cryptsoft.com).

© 1998-2011 The OpenSSL Project. Všechna práva vyhrazena.

©1995-1998 Eric Young (eay@cryptsoft.com) Všechna práva vyhrazena.

Tento produkt obsahuje software, vytvořený Timem Hudsonem (tjh@cryptsoft.com).

Součásti tohoto softwaru jsou chráněny autorským právem © 2009 The FreeType Project (www.freetype.org). Všechna práva vyhrazena.

Apache, logo Apache s pérem a OpenOffice jsou ochrannými známkami společnosti The Apache Software Foundation. OpenOffice.org a logo s rackem jsou zapsané ochranné známky společnosti The Apache Software Foundation.

EPUB® je registrovaná ochranná známka asociace IDPF (International Digital Publishing Forum).

Všechny ostatní ochranné známky jsou výhradním majetkem příslušných vlastníků.

# Obsah

| Zavádění aplikace ABBYY FineReader 12 v síti LAN                                        | 3  |
|-----------------------------------------------------------------------------------------|----|
| Zavádění aplikace ABBYY FineReader 12                                                   | 3  |
| Nasazení distribučního balíčku pro více uživatelů                                       | 4  |
| Krok 1. Administrativní instalace                                                       | 6  |
| Instalace licenčního serveru a správce licencí                                          | 6  |
| Vytvoření instalačního bodu pro správu                                                  | 7  |
| Vytvoření bodu instalace pro správu více uživatelů                                      | 8  |
| Krok 2. Správa Licencí                                                                  | 9  |
| Krok 3. Instalace aplikace ABBYY FineReader 12 na                                       | 10 |
| pracovnich stanicich                                                                    | 10 |
| Intelaktivni instalate                                                                  |    |
| Instalace prostrednictvím služby Active Directory                                       |    |
| Instalace prostrednictvim služby Active Directory                                       |    |
|                                                                                         |    |
| Instalace aplikace ABBYY FineReader 12 na terminálovém                                  | 24 |
| Nastavení vzdálené anlikace RemoteAnn systému Windows                                   |    |
| Nastavení systému Citrix XenAnn                                                         |    |
|                                                                                         |    |
| Lasto Kladene dotazy                                                                    |    |
| Jak ze provádí opravná instalace aplikace ABRVY EinePeader 12 pa pracovních stanicích?  |    |
| Jak se provadi opravna instalace aplikace ADDTTTTINEReader 12 na pracovnich stalnicich: |    |
| serveru na jiný počítač?                                                                |    |
| Skuninové úkoly v síti I AN                                                             | 32 |
| Zpracování stejného dokumentu aplikace ABBYY FineReader na více počítačích              | 32 |
| Používání stejných uživatelských jazyků a slovníků na několika počítačích               | 32 |
| Technická podpora                                                                       | 2/ |
|                                                                                         |    |

# Zavádění aplikace ABBYY FineReader 12 v síti LAN

# Obecné

Aplikaci ABBYY FineReader 12 lze nainstalovat a provozovat v místní síti.

Rychlost a flexibilitu automatické instalace oceníte při instalaci aplikace ABBYY FineReader 12 v prostředí místní sítě, protože není nutné program instalovat ručně na každé jednotlivé pracovní stanici.

# Zavádění aplikace ABBYY FineReader 12

Aplikaci ABBYY FineReader lze zavést na jakémkoliv počítači vybaveném operačním systémem Microsoft® Windows® XP (nebo novějším).

Zaváděcí proces zahrnuje následující kroky:

#### 1. Instalace pro správu

a. Instalace aplikací ABBYY FineReader 12 Corporate License Server a ABBYY FineReader 12 Corporate License Manager

Podrobné pokyny naleznete v Instalace licenčního serveru a správce licencí.

**Poznámka:** Počítač, na němž je správce licencí ABBYY FineReader 12 Corporate License Manager nainstalován, se stává stanicí správce licencí.

b. Vytvoření instalačního bodu pro správu

Podrobné pokyny naleznete v Vytvoření instalačního bodu pro správu.

**Poznámka**: Můžete změnit nastavení síťového připojení, používaného licenčním serverem, správcem licencí a pracovní stanicí. Podrobnosti viz <u>Jak změním nastavení síťového připojení?</u>

**Poznámka.** Instalační bod pro správu a licenční server mohou být umístěny na stejném nebo na různých počítačích.

#### 2. Správa licencí

Licence jsou spravovány prostřednictvím správce licencí ABBYY FineReader 12 License Manager.

Pro správné rozdělení licencí mezi pracovní stanice při instalaci aplikace ABBYY FineReader 12 je pro získání určitých licencí nutné určitým pracovním stanicím udělit prioritu. Pro tento účel se pro některé stanice vyhrazují licence a skupinové licence.

Podrobnosti nalezete zde: Krok 2. Správa Licencí.

#### 3. Instalace aplikace ABBYY FineReader na pracovních stanicích pomocí jedné z následujících metod:

- ručně v interaktivním režimu
- prostřednictvím příkazového řádku
- Prostřednictvím služby Active Directory
- Prostřednictvím služby Microsoft System Center Configuration Manager (SCCM)

Podrobné pokyny naleznete zde: <u>Krok 3. Instalace aplikace ABBYY FineReader 12 na pracovních</u> <u>stanicích.</u>

#### Důležité!

- 1. Neumísťujte licenční server do stejné složky jako instalační bod pro správu.
- 2. Na stejnou pracovní stanici nelze instalovat různá vydání aplikací ABBYY FineReader.

# Systémové požadavky složky instalace pro správu

- 1. 750 MB volného místa na pevném disku pro vytvoření instalačního bodu pro správu.
- Přístup pro čtení ze složky instalace pro správu (například \\MyFileServer\Distribs\ABBYY FineReader 12) pro všechny uživatele, na jejichž počítačích má být aplikace ABBYY FineReader nainstalována.
- 3. Server (**\\MyFileServer**), na kterém je vytvořen instalační bod pro správu, musí být souborovým serverem s jakýmkoli operačním systémem, který podporuje dlouhé názvy souborů.
- 4. V případě, že k zavedení aplikace ABBYY FineReader 12 používáte službu Active Directory®, musí mít účty doménových počítačů přístup pro čtení ze složky instalace pro správu.

# Systémové požadavky licenčního serveru

- 1. 100 MB volného místa na pevném disku pro vytvoření licenčních souborů a účtů.
- Server (\\MyLicenseServer), na němž je licenční server nainstalován, musí pracovat pod operačním systémem Microsoft® Windows® 10, Microsoft® Windows® 8.1, Microsoft® Windows® 8, Microsoft Windows 7, Microsoft Windows Vista, Microsoft Windows Server 2012, Microsoft Windows Server 2012 R2, Microsoft Windows Server 2008, Microsoft Windows Server 2008 R2, Microsoft Windows Server 2003 R2, Microsoft Windows XP.
- Počet připojení, podporovaný operačním systémem licenčního serveru, se musí rovnat přinejmenším počtu potenciálních uživatelů programu (týká se pouze souběžné licence).
   Například systém Microsoft Windows XP nepovoluje více než 10 současných připojení, takže umožňuje spuštění aplikace ABBYY FineReader jen na 10 pracovních stanicích současně.

# Systémové požadavky stanice správce licencí

- PC pracující s operačním systémem Microsoft® Windows® 10, Microsoft® Windows® 8.1, Microsoft® Windows® 8, Microsoft Windows 7, Microsoft Windows Vista, Microsoft Windows Server 2012, Microsoft Windows Server 2012 R2, Microsoft Windows Server 2008, Microsoft Windows Server 2008 R2, Microsoft Windows Server 2003 R2, Microsoft Windows XP.
- 2. 100 MB volného místa na pevném disku.

# Systémové požadavky pracovní stanice

- 1. CPU 1–GHz nebo rychlejší 32bitový (x86) nebo 64bitový (x64).
- 2. Operační systém: Microsoft® Windows® 10, Microsoft® Windows® 8.1, Microsoft® Windows® 8, Microsoft Windows 7, Microsoft Windows Vista, Microsoft Windows Server 2012, Microsoft Windows Server 2012 R2, Microsoft Windows Server 2008, Microsoft Windows Server 2008 R2, Microsoft Windows Server 2003 R2, Microsoft Windows XP (pro práci s lokalizovaným rozhraním musí operační systém obsahovat podporu příslušného jazyka).
- 3. 1024 RAM; u systémů s více procesory je pro každý další procesor vyžadováno dalších 512 MB RAM.
- 4. 850 MB pro instalaci všech součástí programu; 700 MB pro provoz programu.
- 5. Grafická karta a monitor podporující minimální rozlišení 1024x768.
- 6. Klávesnice a myš nebo jiné ukazovací zařízení.

# Nasazení distribučního balíčku pro více uživatelů

Na rozdíl od běžného distribučního balíčku není nutné v případě balíčku pro více uživatelů instalovat licenční server a správce licencí.

Nasazení distribučního balíčku pro více uživatelů v místní síti sestává z níže uvedených kroků:

#### 1. Vytvoření bodu instalace pro správu více uživatelů

V tomto kroku je aktivační klíč pro více uživatelů přidán k distribučnímu balíčku, díky němuž lze nainstalovat aplikaci ABBYY FineReader na pracovní stanice bez nutnosti zadání sériového čísla. Podrobnosti najdete části <u>Vytvoření bodu instalace pro správu více uživatelů</u>.

# 2. Instalace aplikace ABBYY FineReader na pracovních stanicích pomocí jedné z následujících metod:

- ručně v interaktivním režimu
- prostřednictvím příkazového řádku
- Prostřednictvím služby Active Directory
- Prostřednictvím služby Microsoft System Center Configuration Manager (SCCM)

Podrobné pokyny naleznete zde: <u>Krok 3. Instalace aplikace ABBYY FineReader 12 na pracovních</u> <u>stanicích</u>.

## Systémové požadavky složky instalace pro správu

- 1. 750 MB volného místa na pevném disku pro vytvoření instalačního bodu pro správu.
- Přístup pro čtení ze složky instalace pro správu (například \\MyFileServer\Programs Distribs\ABBYY FineReader 12) pro všechny uživatele, na jejichž počítačích má být aplikace ABBYY FineReader nainstalována.
- 3. Server (**\\MyFileServer**), na kterém je vytvořen instalační bod pro správu, musí být souborovým serverem s jakýmkoli operačním systémem, který podporuje dlouhé názvy souborů.
- 4. V případě, že k zavedení aplikace ABBYY FineReader 12 používáte službu Active Directory®, musí mít účty doménových počítačů přístup pro čtení ze složky instalace pro správu.
- 5. Cesta musí splňovat níže uvedené požadavky:
  - Cesta nesmí obsahovat žádné znaky, které se nenacházejí ve znakové stránce jazyka zvoleného jako výchozí systémový jazyk pro aplikace nepoužívající kódování Unicode.
  - Názvy složek nesmí začínat mezerou.

# Krok 1. Administrativní instalace

# Instalace licenčního serveru a správce licencí

- Do jednotky CD–ROM vložte instalační disk. Instalační program se spustí automaticky.
   Poznámka: Nespustí-li se instalační proces automaticky, spusťte ručně soubor License Server\Setup.exe na disku CD–ROM aplikace ABBYY FineReader 12.
- 2. Vyberte možnosti Nasadit aplikaci ABBYY FineReader v síti LAN>Instalovat ABBYY FineReader License Server.
- 3. Postupujte podle pokynů instalačního programu.

Během instalace lze provést následující:

- Instalovat licenční server ABBYY FineReader License Server a správce licencí ABBYY FineReader License Manager.
   Licenční server a Správce licencí budou nainstalovány do stejného počítače. Můžete určit složku, kam bude správce licencí nainstalován.
- Nainstalovat jen správce licencí ABBYY FineReader 12 License Manager. Musíte určit složku, do níž bude správce licencí nainstalován, a specifikovat název hostitelského počítače licenčního serveru.

| 😸 ABBYY FineReader 12 CE License Server - InstallShield Wizard                                                                                                    | ×           |
|----------------------------------------------------------------------------------------------------|-------------|
| <b>Typ a cíl instalace</b><br>Vyberte typ instalace a cílovou složku správce licencí aplikace ABBYY<br>FineReader.                                                                                                    |             |
| Typ instalace                                                                                                    |             |
| Over a server of the server of the server |             |
| Nainstalujte licenční server a nástroj pro správu.                                                                                                    |             |
| Nainstalovat správce licencí aplikace ABBYY FineReader 12                                                                                                    |             |
| Do tohoto počítače nainstalujte pouze nástroj pro správu. Budete jej moci p<br>vzdálené správě licenčního serveru.                                                                                                    | oužívat ke  |
| Umístění instalace správce licencí aplikace ABBYY FineReader:<br>C:\Program Files\ABBYY FineReader 12 License Server\                                                                                                    | Prohledávat |
| InstallShield                                                                                                    |             |
| < <u>Z</u> pět Další >                                                                                                    | Storno      |

#### Poznámka:

- Budou-li licence aplikace ABBYY FineReader 12 spravovány více uživateli, musí mít všichni ve svých počítačích nainstalovánu utilitu správce licencí License Manager.
- Každý uživatel musí být na serveru členem jedné ze dvou místních skupin:
  - 1. Správci licencí ABBYY (ABBYY Licensing Administrators).
  - 2. BUILTIN\Administrators.

Autorizaci uživatelů můžete zakázat v souboru

%programfiles%\Common

### $\label{eq:stable} Files \label{eq:stable} Files \label{eq:stable} ABBYY \label{eq:stable} Files \label{eq:stable} Files \label{eq:stable} ABBYY \label{eq:stable} Files \label{eq:stable} Files \lab$

#### (nebo %commonprogramfiles(x86)%\

ABBYY\FineReader\12.00\Licensing\CE\NetworkLicenseServer.ini, používáte-li systém 64

#### bitů)

Tento soubor se nachází v počítači, na kterém je licenční server nainstalován. V tomto souboru přidejte následující hodnotu:

#### [Licensing]

#### EnableManagerAuthorization = false

Důležité! Změny se projeví až po restartu služby ABBYY FineReader 12 CE Licensing Service.

# Vytvoření instalačního bodu pro správu

- Do jednotky CD–ROM vložte instalační disk. Instalační program se spustí automaticky Poznámka: Nespustí-li se instalační proces automaticky, ručně spusťte soubor Setup.exe /a na disku CD–ROM aplikace ABBYY FineReader 12.
- 2. Vyberte možnosti Nasadit aplikaci ABBYY FineReader v síti LAN>Vytvořit instalační bod pro správu.
- 3. Postupujte podle pokynů instalačního programu.

Po výzvě instalačního programu upřesněte následující:

- Název počítače, na němž bude licenční server nainstalován.
- Přístupovou cestu ke složce instalace pro správu.

**Důležité!** Po instalaci aplikace ABBYY FineReader na pracovní stanice složku instalace pro správu nepřesouvejte.

| 😸 ABBYY FineReader 12 Corporate - InstallShield Wizard                                                                              |                    |
|----------------------------------------------------------------------------------------------------|--------------------|
| <b>Síťové místo</b><br>Zadejte následující informace a určete síťové umístění instalace aplikace<br>ABBYY FineReader 12 pro správu. |                    |
|                                                                                                    |                    |
| Název serveru:                                                                                                    |                    |
|                                                                                                    |                    |
| Např.: WIN-7NOOQ8P44RS                                                                                                    |                    |
|                                                                                                    |                    |
| C <u>e</u> sta k instalaci pro správu:                                                                                              |                    |
| <u></u>                                                                                                    | P <u>r</u> ocházet |
| Zadejte cestu UNC ke sdílené síťové složce (např. \\Server\Shared\FineReade                                                         | r)                 |
|                                                                                                    |                    |
| InstallShield                                                                                                    |                    |
| < <u>Z</u> pět Instalovat                                                                                                    | Z <u>r</u> ušit    |

# Vytvoření bodu instalace pro správu více uživatelů

- 1. Na disku ABBYY FineReader 12 CD-ROM nebo ve složce, do níž jste zkopírovali distribuční balíček, spusťte soubor**Autorun.exe**.
- 2. Klikněte na možnost Vytvořit bod instalace pro správu více uživatelů.

| Nastavení ABBYY FineReader 12 Corporate Edition                                                                                                    | - • 💌 |
|----------------------------------------------------------------------------------------------------|-------|
| ABBYY <sup>®</sup> FineReader <sup>®</sup> 12<br>© 2013 ABBYY Production LLC                                                                                                    |       |
| Vytvořit bod instalace pro správu více uživatelů<br>Instalace aplikace ABBYY FineReader 12<br>On-line nápověda<br>Zobrazení příručky správce systému<br>Zobrazit stručný návod<br>Zobrazit obsah disku |       |
| Konec<br>Položku ze seznamu vyberte pomocí myši nebo klávesnice.                                                                                                    |       |

3. Postupujte podle pokynů instalačního programu.

Ke stávajícímu distribučnímu balíčku můžete přidat aktivační klíč pro více uživatelů nebo vytvořit nový bod instalace pro správu. Zvolíte-li druhou možnost, bude nutné zadat cestu ke složce, v níž se bude nacházet nový bod instalace pro správu. Cesta musí splňovat níže uvedené požadavky:

- Cesta nesmí obsahovat žádné znaky, které se nenacházejí ve znakové stránce jazyka zvoleného jako výchozí systémový jazyk pro aplikace nepoužívající kódování Unicode.
- Názvy složek nesmí začínat mezerou.

Ve výsledku bude vytvořen distribuční balíček aplikace ABBYY FineReader, který lze nainstalovat v pracovních stanicích bez nutnosti zadávání sériového čísla. Produkt bude automaticky aktivován přes Internet bez jakékoliv výzvy k potvrzení ze strany uživatele. Pracovní stanice, na nichž je nainstalován tento produkt, musí být připojeny k Internetu.

Podrobnosti najdete v části Krok 3. Instalace aplikace ABBYY FineReader 12 na pracovních stanicích.

# Krok 2. Správa Licencí

Správce licencí ABBYY FineReader 12 License Manager je zvláštní aplikací dodávanou spolu s aplikací ABBYY FineReader 12 a určenou pro správu licencí aplikace ABBYY FineReader. Tato aplikace je při zavádění aplikace ABBYY FineReader 12 do místní sítě instalována na Stanici pro správu licencí (podrobnosti nalezete zde: *Instalace licenčního serveru a správce licenci*).

Konfigurace licencí pomocí správce licencí ABBYY FineReader 12 License Manager:

- Přidávání licencí do aplikace ABBYY FineReader 12 License Manager. Každá licence aplikace ABBYY FineReader 12 (nebo skupina licencí) má jedinečné sériové číslo, které ji identifikuje. Pro aktivaci licence a její přidání do správce licencí ABBYY FineReader 12 License Manager je nutné aktivovat její sériové číslo.
- 2) Vytváření skupinových licencí a přidávání nutných licencí do skupin. Skupina licencí je souborem licencí nebo sériových čísel stejné úrovně. Tyto skupinové licence usnadňují práci s licencemi. Například namísto rezervování jednotlivých licenci samostatně lze licenci přidat do skupiny a poté tuto skupinu rezervovat pro určité pracovní stanice.
- 3) Rezervace skupin a licencí pro pracovní stanice. Před instalací aplikace ABBYY FineReader 12 na pracovní stanice je nutné mezi pracovními stanicemi rozdělit licence, to znamená vyhradit je pro příslušné pracovní stanice prostřednictvím aplikace ABBYY FineReader 12 License Manager. Jakmile je licence rezervována pro nějakou pracovní stanici, může ji používat pouze tato pracovní stanice.

**Důležité!** Rezervaci licencí a skupinových licencí je nutno provést před zahájením instalace aplikace ABBYY FineReader 12 na pracovní stanice. Pro vytvoření nebo zrušení vazby některé pracovní stanice po instalaci aplikace ABBYY FineReader se musí program z pracovní stanice odstranit. Má-li se po instalaci ABBYY FineReader licence vázaná na pracovní stanici přesunout z jedné stanice na druhou, musí se licence deaktivovat. Povolený počet deaktivací je omezen.

Další informace o typech licencí a o práci se správcem licencí ABBYY FineReader 12 License Manager naleznete v souboru nápovědy aplikace ABBYY FineReader 12 License Manager.

# Krok 3. Instalace aplikace ABBYY FineReader 12 na pracovních stanicích

**Důležité!** Před instalací nástroje ABBYY FineReader 12 Corporate na pracovní stanice je nutné provést níže uvedené akce:

 Vytvořte bod instalace pro správu a konfigurujte licence pomocí nástroje Správce licencí aplikace ABBYY FineReader 12 (viz část <u>Instalace licenčního serveru a správce licencí</u>, <u>Vytvoření</u> <u>instalačního bodu pro správu</u>, <u>Krok 2. Správa Licencí</u>).

nebo

 Vytvořte bod instalace pro správu více uživatelů (viz <u>Vytvoření bodu instalace pro správu více</u> <u>uživatelů</u>).

Pracovní stanice získá vázanou licenci (per-seat) a na server je vázána pouze v případě, že je aplikace ABBYY FineReader 12 nainstalována v souladu s konfigurací licencí v okamžiku instalace.

#### Poznámka:

- Na stejnou pracovní stanici nelze instalovat různá vydání aplikací ABBYY FineReader.
- Pokud byla pracovní stanice naklonována z jiného počítače, musíte pro zabránění závady licenčního mechanismu před instalací aplikace ABBYY FineReader změnit hodnotu identifikátoru zabezpečení (SID).
- Aby mohla být aplikace ABBYY FineReader nainstalována na pracovní stanici, vyžaduje službu Microsoft XML Core Services (MSXML) 6.0.

# Interaktivní instalace

- 1. Vytvořte bod instalace pro správu (viz <u>Krok 1. Administrativní instalace</u>) nebo bod instalace pro správu více uživatelů (viz část <u>Vytvoření bodu instalace pro správu více uživatelů</u>).
- 2. Spusťte soubor **setup.exe** ve složce instalace pro správu.

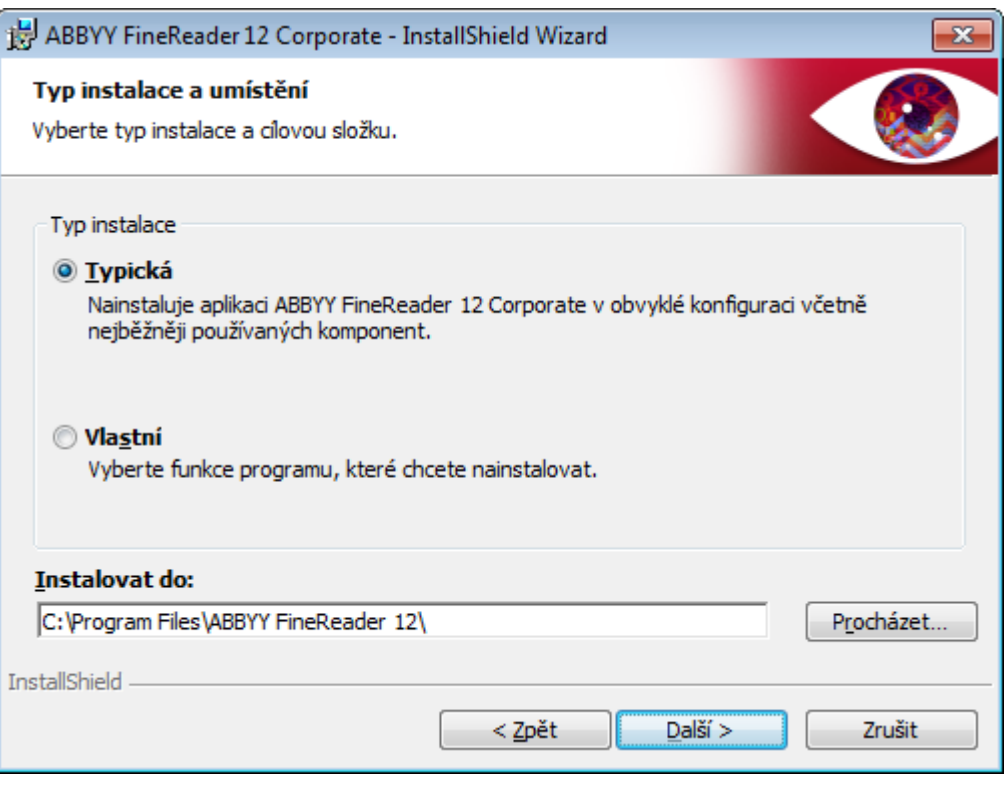

3. Řiďte se pokyny průvodce instalací.

# Instalace prostřednictvím příkazového řádku

- 1. Vytvořte bod instalace pro správu (viz <u>Krok 1. Administrativní instalace</u>) nebo bod instalace pro správu více uživatelů (viz část <u>Vytvoření bodu instalace pro správu více uživatelů</u>).
- 2. Prostřednictvím příkazového řádku v následující podobě spusťte s pomocí níže popsaných parametrů soubor **setup.exe** ve složce instalace pro správu.

## Tichá instalace

Pro tichou instalaci zadejte

#### Setup.exe /qn

V případě tiché instalace se nezobrazují žádná instalační dialogová okna a program je nainstalován ve výchozí konfiguraci (jazyk rozhraní se vybere automaticky podle místního nastavení počítače).

**Poznámka:**Chcete-li při instalaci zobrazit indikátor průběhu, zaměňte **"/qn**" za **"/qb**". Žádná další dialogová okna se nezobrazí.

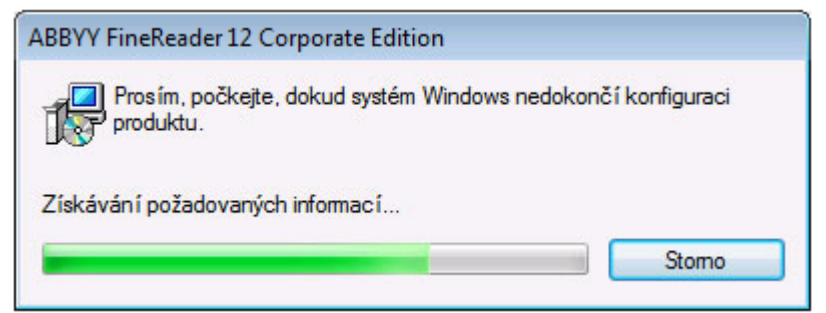

# Další možnosti příkazového řádku pro tichou instalaci

/L<kód jazyka> zakáže automatický výběr jazyka rozhraní a nainstaluje ABBYY FineReader s jazykem rozhraní určeným v příkazovém řádku.

Možné hodnoty kódů jazyků\*:

- 1026 bulharština
- 1028 čínština (tradiční)
- 1029 čeština
- 1030 dánština
- 1031 němčina
- 1032 řečtina
- 1033 angličtina
- 1034 španělština
- 1036 francouzština
- 1038 maďarština
- 1040 italština
- 1041 japonština
- 1042 korejština
- 1043 holandština
- 1045 polština
- 1046 portugalština (brazilská)
- 1049 ruština
- 1051 slovenština
- 1053 švédština
- 1055 turečtina
- 1058 ukrajinština

1061 estonština

1066 vietnamština

2052 čínština (zjednodušená)

\*Počet dostupných jazyků rozhraní závisí na typu dodávaného balení.

/V"<příkazový řádek>" předává zadaný příkazový řádek přímo do souboru **msiexec.exe**. Místo slov "příkazový řádek" můžete zadat následující:

INSTALLDIR="<destination path>" určí přístupovou cestu ke složce, do níž bude aplikace ABBYY FineReader 12 nainstalována.

NO\_WEB\_ALLOWED=Yes - zakazuje poskytnutí informací o zvoleném nastavení aplikace ABBYY FineReader 12 společnosti ABBYY přes internet.

NO\_INTEGRATION=Yes - zakazuje integraci aplikace ABBYY FineReader 12 s aplikacemi sady Microsoft Office a s Průzkumníkem Windows.

NO\_MSWORD\_INTEGRATION=Yes - zakazuje integraci aplikace ABBYY FineReader 12 s aplikací Microsoft Word.

NO\_MSOUTLOOK\_INTEGRATION=Yes - zakazuje integraci aplikace ABBYY FineReader 12 s aplikací Microsoft Outlook.

NO\_MSEXCEL\_INTEGRATION=Yes - zakazuje integraci aplikace ABBYY FineReader 12 s aplikací Microsoft Excel.

NO\_EXPLORER\_INTEGRATION=Yes - zakazuje integraci aplikace ABBYY FineReader 12 s aplikací Windows Explorer.

NO\_SHCTDESKTOP=Yes - zakazuje vytvoření ikony aplikace ABBYY FineReader 12 na pracovní ploše.

NO\_SSR\_STARTUP=Yes - zakazuje spuštění aplikace ABBYY Screenshot Reader při spuštění systému.

NO\_CHECK\_UPDATES=Yes - zakazuje zjišťování aktualizací.

NO\_BCR=Yes - zakazuje instalaci aplikace ABBYY Business Card Reader.

NO\_HF=Yes - zakazuje instalaci nástroje ABBYY Hot Folder.

MARKETING\_TIPS\_ALLOWED=No - zakazuje zobrazování reklamních zpráv.

Příklad:

#### Setup.exe /qn /L1049 /v INSTALLDIR="C:\ABBYY FineReader 12" NO\_WEB\_ALLOWED=Yes

Takto aplikaci ABBYY FineReader 12 nainstalujete do umístění C:\ABBYY FineReader 12. Nabídky, dialogová okna a další prvky rozhraní budou v ruštině. Informace o zvoleném nastavení aplikace ABBYY FineReader nebudou prostřednictvím internetu odesílány společnosti ABBYY. Sada dostupných jazyků rozhraní závisí na typu distribučního balíčku.

# Odinstalace aplikace ABBYY FineReader v tichém režimu

msiexec /x {F12000CE-0001-0000-0000-074957833700}

# Instalace prostřednictvím služby Active Directory

Systémy Windows Server 2003 a novější disponují integrovanou adresářovou službou **Active Directory**, která obsahuje službu **Group Policy (Zásady skupin)**. Modul snap-in Instalace softwaru, který je součástí služby Group policy, umožňuje instalovat softwarové aplikace na více pracovních stanicích současně.

Služba Active Directory nabízí tři hlavní metody instalace:

- Publish to User (Oznámit uživateli)
- Assign to User (Přiřadit uživateli)
- Assign to Computer (Přiřadit k počítači)

Aplikaci ABBYY FineReader 12 lze nainstalovat s použitím metody **Assign to Computer (Přiřadit k počítači)**.

#### Důležité!

- 1. Aplikace ABBYY FineReader 12 bude na pracovní stanici plně nainstalována až po restartu pracovní stanice.
- 2. Metody **Publish to User (Oznámit uživateli)** a **Assign to User (Přiřadit uživateli)** nejsou podporovány.

Příklad: Použití služby Active Directory při zavádění aplikace ABBYY FineReader 12

Tento příklad demonstruje zavádění na pracovní stanici vybavené systémem Microsoft Windows Server 2008 R2.

Program je instalován na doménovém počítači nebo na skupině počítačů.

1. Vytvořte bod instalace pro správu (viz <u>Krok 1. Administrativní instalace</u>) nebo bod instalace pro správu více uživatelů (viz část <u>Vytvoření bodu instalace pro správu více uživatelů</u>).

- 2. Spusťte **gpmc.msc** pro otevření konzoly **Group Policy Management**.
- 3. Pravým tlačítkem myši klepněte na organizovanou jednotku obsahující počítač nebo skupinu počítačů, na kterých chcete aplikaci ABBYY FineReader 12 nainstalovat.
- 4. V místní nabídce zvolte možnost Create a GPO in this domain, and Link it here....

| 🔜 Group Policy Management                                                                                                    |                                                                    |
|----------------------------------------------------------------------------------------------------|--------------------------------------------------------------------|
| 🛃 File Action View Window Help                                                                                                    | _B×                                                                |
| 🗢 🔿 🖄 📰 📋 🖬 🧟 🔽 🖬                                                                                                    |                                                                    |
| Group Policy Management<br>Group Policy Management<br>Group Forest: 8R2.frtest<br>Domains<br>BR2.frtest<br>Default<br>Create a GPO in this<br>Link an Existing GPO.<br>Block Inheritance<br>Group Policy Modeling<br>New Organizational U<br>Starter<br>Sites<br>Group Policy Mc<br>Group Policy Re<br>Group Policy Re<br>Change Domain Cont<br>Remove<br>Active Directory User<br>View<br>New Window from He<br>Refresh<br>Properties<br>Help | frtest ad Group Policy Objects Group Policy Inheritance Delegation |
| Create a GPO in this domain and link it to this contained                                                                                                    | er                                                                 |

5. Zadejte název objektu a klepněte na tlačítko **OK**.

| New GPO             | X         |
|---------------------|-----------|
| <u>N</u> ame:       |           |
| FR12CE installation |           |
| Source Starter GPO: |           |
| (none)              | •         |
|                     | OK Cancel |

- 9. Pravým tlačítkem klepněte na nově vytvořený objekt **Group Policy (Zásady skupin)** a z nabídky vyberte položku **Edit (Upravit)**.
- 10. V okně Editoru objektů Zásad skupin klepněte na možnosti **Computer Configuration**>**Software Settings**>**Software Installation (Konfigurace počítače**>**Softwarová nastavení**>**Instalace softwaru).**
- 11. V místní nabídce zvolte možnosti New/Package... (Nový/Balíček...).

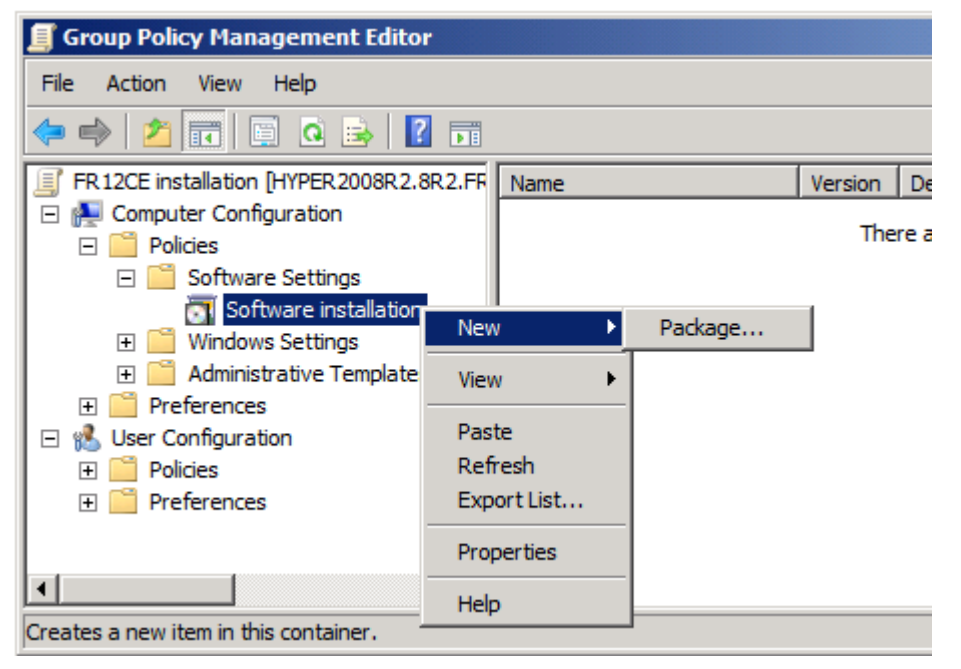

- 12. Zadejte síťovou cestu k souboru **ABBYY FineReader 12 Corporate.msi** umístěném ve složce instalace pro správu na serveru (viz <u>Krok 1. Administrativní instalace</u>).
- 13. Zvolte metodu zavádění Advanced (Pokročilá).

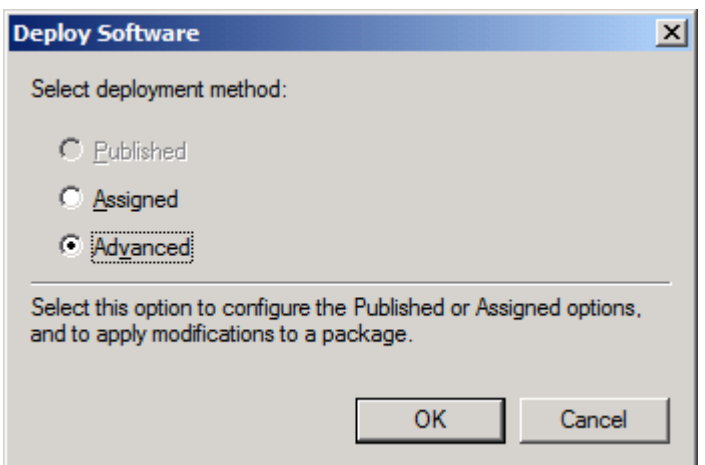

14. V dialogovém okně, které se otevře, klepněte na kartu **Modifications (Úpravy)** a klepněte na tlačítko **Add... (Přidat).** 

| ABBYY FineReader 12 Corporate Propertie                                                          | 25                                      | ? ×                 |
|--------------------------------------------------------------------------------------------------|-----------------------------------------|---------------------|
| General Deployment Upgrades Categorie                                                            | 8 Modifications                         | Security            |
| Modifications or transforms allow you to custo<br>applied to the package in the order shown in t | mize the package<br>the following list: | e and are           |
| Modifications:                                                                                   |                                         |                     |
|                                                                                                  |                                         | M <u>o</u> ve Up    |
|                                                                                                  | ł                                       | vlo <u>v</u> e Down |
|                                                                                                  |                                         |                     |
|                                                                                                  |                                         |                     |
|                                                                                                  |                                         |                     |
|                                                                                                  |                                         |                     |
| Add <u>R</u> emove                                                                               |                                         |                     |
| Important! Do not press OK until all transforms                                                  | are added and o                         | ordered             |
| then click What's this?                                                                          | the Modifications                       | list box, and       |
|                                                                                                  |                                         |                     |
|                                                                                                  |                                         |                     |
|                                                                                                  | ОК                                      | Cancel              |

15. Vyberte jazyk rozhraní, který bude aplikace ABBYY FineReader používat. Soubory jazyků rozhraní jsou umístěny na serveru ve složce instalace pro správu. Názvy souborů a jejich jazyků:

|          | . jej.e. j                |
|----------|---------------------------|
| 1026.mst | bulharština               |
| 1028.mst | čínština (tradiční)       |
| 1029.mst | čeština                   |
| 1030.mst | dánština                  |
| 1031.mst | němčina                   |
| 1032.mst | řečtina                   |
| 1033.mst | angličtina                |
| 1034.mst | španělština               |
| 1036.mst | francouzština             |
| 1038.mst | maďarština                |
| 1040.mst | italština                 |
| 1041.mst | japonština                |
| 1042.mst | korejština                |
| 1043.mst | holandština               |
| 1045.mst | polština                  |
| 1046.mst | portugalština (brazilská) |
| 1049.mst | ruština                   |
| 1051.mst | slovenština               |
| 1053.mst | švédština                 |
|          |                           |

| Příklad: Pro in: | stalaci aplikace ABBYY FineReader s ruským rozhraním vyberte soubor <b>1049.mst</b> . |
|------------------|---------------------------------------------------------------------------------------|
| 2052.mst         | čínština (zjednodušená)                                                               |
| 1066.mst         | vietnamština                                                                          |
| 1061.mst         | estonština                                                                            |
| 1058.mst         | ukrajinština                                                                          |
| 1055.mst         | turečtina                                                                             |

# Použití zásad skupiny pro změnu rozhraní aplikace ABBYY FineReader 12

Položky nabídky, které vyžadují přístup k internetu, lze v aplikaci ABBYY FineReader 12 zakázat. Tyto položky nabídky jsou uvedeny níže:

Enable 'ABBYY Website' menu item: slouží k otevření webových stránek společnosti ABBYY v okně prohlížeče Enable 'Check for Updates' menu item: kontroluje aktualizace aplikace ABBYY FineReader 12 on-line Enable 'Send Feedback' menu item: otevírá okno prohlížeče s formulářem pro odeslání zpětné vazby společnosti ABBYY

Enable Usage Statistics: umožňuje účast na programu zlepšování na základě zkušeností uživatelů

Enable 'Activate...' menu item: spouští proces aktivace aplikace ABBYY FineReader 12

Enable 'Register...' menu item: spouští proces registrace aplikace ABBYY FineReader 12

Enable 'Buy...' menu item: slouží k otevření internetového obchodu společnosti ABBYY v okně prohlížeče Enable loading marketing tips from the ABBYY servers: načítá z webu tipy aplikace ABBYY FineReader 12 Enable loading updates from the Web: povoluje stahování aktualizací

**Důležité!** Pro získání souboru s těmito nastaveními musíte kontaktovat technickou podporu. Tento soubor bude mít příponu \*.adm.

Rozhraní ABBYY FineReader 12 lze změnit následujícím postupem:

- Otevřete konzoli Group Policy Management (Správa zásad skupiny) (podrobnosti viz kroky 4-6 v <u>Příklad: Použití služby Active Directory při zavádění aplikace ABBYY FineReader 12</u>).
- V možnosti Group Policy Management Editor (Editor správy zásad skupiny) klikněte na tlačítko User Configuration>Policies>Administrative Templates>Add/Remove Templates...(Konfigurovat uživatele>Zásady>Šablony pro správu>Přidat/odebrat šablony...) a otevřete soubor \*.adm, který jste dostali.

| E.                                                                                                    | Group Policy Management Editor                                                                                                    |  |  |
|----------------------------------------------------------------------------------------------------|----------------------------------------------------------------------------------------------------|--|--|
| File Action View Help                                                                                                    |                                                                                                    |  |  |
| 🗢 🔿 📶 🗟 🖬 🝸                                                                                                    |                                                                                                    |  |  |
| <ul> <li>FR12 [HYPERSERVER2012R2.OTK.FRTEST] Policy</li> <li>Computer Configuration</li> <li>Policies</li> <li>Software Settings</li> <li>Software installation</li> <li>Windows Settings</li> <li>Administrative Templates: Policy definition</li> <li>Preferences</li> <li>User Configuration</li> <li>Policies</li> <li>Software Settings</li> <li>Software Settings</li> <li>Software Settings</li> <li>Software Settings</li> <li>Mindows Settings</li> <li>Software Settings</li> <li>Software Setti</li></ul> | Administrative Templates: Policy definitions (ADMX files)<br>Select an item to view its description. Setting<br>Control Panel<br>Desktop<br>Network<br>Shared Folders<br>Start Menu and Taskbar<br>System<br>Windows Components<br>All Settings |  |  |

 Po otevření souboru se v editoru Group Policy Management Editor (Správa zásad skupiny) zobrazí složka s názvem Classic Administrative Templates (ADM) (Klasické šablony pro správu (ADM)). Tato složka obsahuje soubor \*.adm.

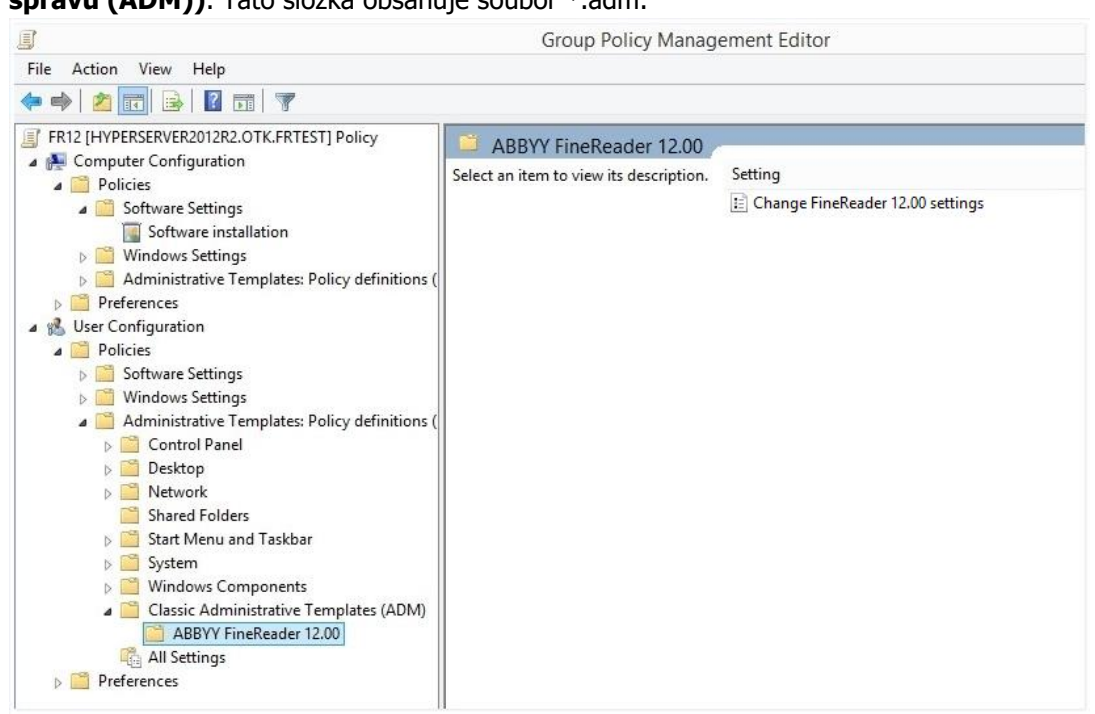

 Vyberte příkaz, který chcete z rozhraní aplikace ABBYY FineReader 12 odebrat, a klikněte na tlačítko OK.

| Change FineReade         | er 12.00 settings  |                  |                    |         | _            |     | ×   |
|--------------------------|--------------------|------------------|--------------------|---------|--------------|-----|-----|
| Change FineReade         | er 12.00 settings  |                  | <u>P</u> revious S | ietting | Next Setting |     |     |
| ○ Not <u>C</u> onfigured | Comment:           |                  |                    |         |              |     | ~   |
| ● <u>E</u> nabled        |                    |                  |                    |         |              |     |     |
| O <u>D</u> isabled       |                    |                  |                    |         |              |     | ~   |
|                          | Supported on:      |                  |                    |         |              |     | ^   |
|                          |                    |                  |                    |         |              |     | ~   |
| Options:                 |                    |                  | Help               | );      |              |     |     |
| Enable 'ABBYY Web        | osite' menu item   |                  |                    |         |              |     | ^   |
| Enable 'Check for U      | lpdates' menu iter | ı                |                    |         |              |     |     |
| Enable 'Send Feedb       | ack' menu item     |                  |                    |         |              |     |     |
| Enable Usage Statis      | tics               |                  |                    |         |              |     |     |
| Enable 'Activate'        | menu item          |                  |                    |         |              |     |     |
| Enable 'Register' ı      | menu item          |                  |                    |         |              |     |     |
| Enable 'Buy' men         | u item             |                  |                    |         |              |     |     |
| Enable loading mar       | keting tips from t | ne ABBYY servers |                    |         |              |     |     |
| Enable loading upd       | lates from the We  | 0                |                    |         |              |     |     |
|                          |                    |                  |                    |         |              |     |     |
|                          |                    |                  |                    |         |              |     |     |
|                          |                    |                  |                    |         |              |     |     |
|                          |                    |                  |                    |         |              |     | ~   |
|                          |                    |                  |                    | ОК      | Cancel       | App | oly |

5. Provedené změny uložte aktualizací zásad skupiny na serveru a restartováním aplikace ABBYY FineReader 12 na pracovní stanici.

**Poznámka:** Výše uvedené možnosti mohou být také zakázány v aplikacích ABBYY Hot Folder, ABBYY Business Card Reader a ABBYY Screenshot Reader. Soubory \*.adm pro tyto produkty jsou dostupné u technické podpory.

# Instalace prostřednictvím služby Microsoft System Center Configuration Manager (SCCM)

Microsoft System Center Configuration Manager automatizuje zavádění softwaru v místních sítích a eliminuje potřebu přítomnosti na místech, kde bude software instalován (počítače, skupiny nebo servery).

Zavádění softwaru prostřednictvím služby SCCM zahrnuje tři kroky:

- 1. Příprava aplikace ABBYY FineReader 12 pro automatickou instalaci (vytvoření tzv. "bezobslužné instalace").
- 2. Vytvoření zaváděcího skriptu, tedy volba parametrů instalace:
  - názvů počítače
  - času instalace
  - podmínek instalace
- 3. Samotná instalace softwaru na určených počítačích prostřednictvím služby SCCM v souladu s parametry uvedenými ve skriptu.

# Příklad: Zavádění aplikace ABBYY FineReader 12 prostřednictvím služby SCCM

1. Vytvořte bod instalace pro správu (viz <u>Krok 1. Administrativní instalace</u>) nebo bod instalace pro správu více uživatelů (viz část <u>Vytvoření bodu instalace pro správu více uživatelů</u>).

- 2. V konzoli Správce serveru služby SCCM vyberte položku Packages (Balíčky).
- 3. V nabídce Action (Akce) zvolte možnost New>Package (Nový>Balíček).

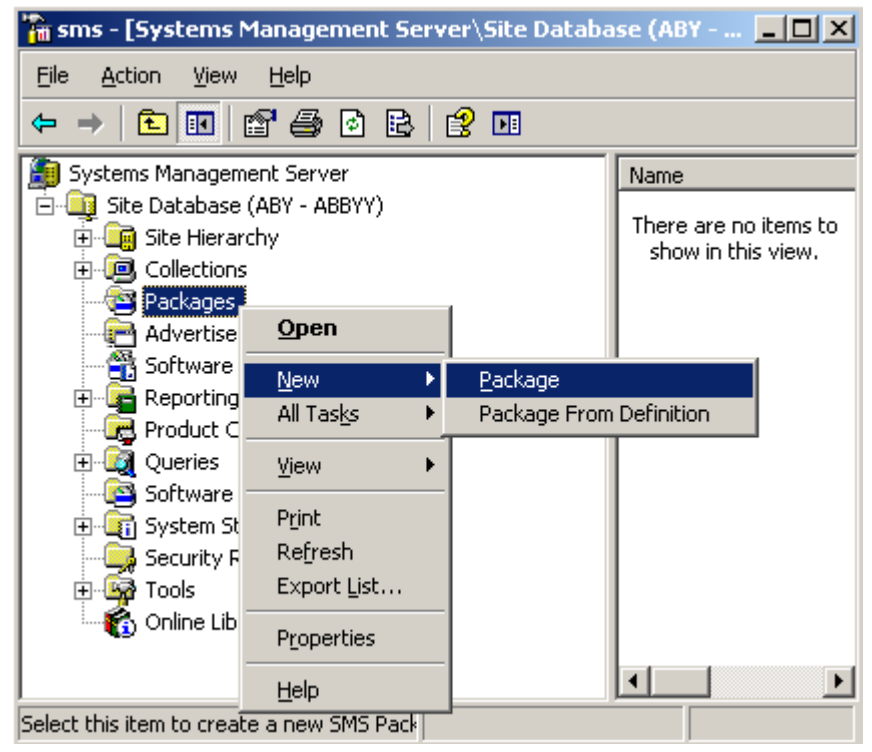

4. V následně otevřeném dialogovém okně **Package Properties (Vlastnosti balíčku)** zadejte požadované vlastnosti balíčku.

| Package Propertie         | 5                                | <u>? ×</u>           |
|---------------------------|----------------------------------|----------------------|
| Distribution S<br>General | ettings Reporting<br>Data Source | Security Data Access |
|                           | ' FineReader                     | Change Icon          |
| <u>N</u> ame:             | FineReader                       |                      |
| <u>∨</u> ersion:          | 12                               |                      |
| <u>P</u> ublisher:        | АВВҮҮ                            |                      |
| Language:                 | English                          |                      |
| <u>C</u> omment:          |                                  | *                    |
|                           |                                  |                      |
|                           | OK Cancel <u>A</u> p             | ply Help             |

- 5. Klepněte na kartu **Data Source (Zdroj dat)**.
- 6. Ujistěte se, že není zvolené dialogové okno **This package contains source files (Tento balíček obsahuje zdrojové soubory)** a klepněte na tlačítko **OK**.
- 7. V balíčku, který jste právě vytvořili, vyberte možnost **Programms (Programy)**.
- 8 V nabídce Action (Akce) zvolte možnost New>Package (Nový>Program).

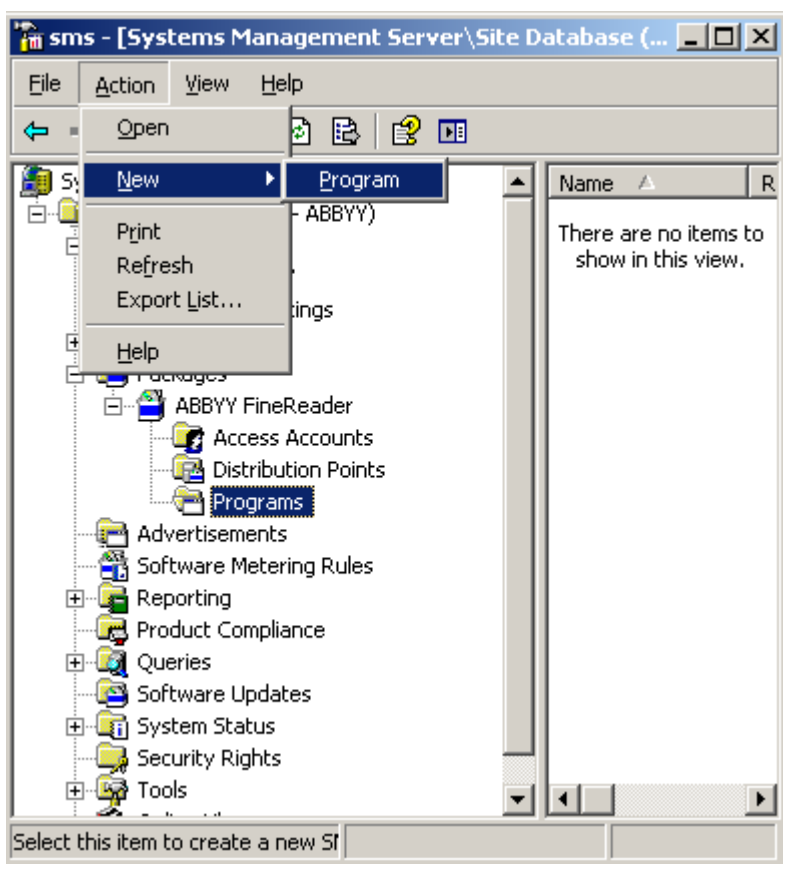

- 9. Na kartě General (Obecné) dialogového okna Program Properties (Vlastnosti programu):
  - Zadejte název programu do pole Name (Název)
  - V poli Command Line (Příkazový řádek) zadejte setup.exe /q
  - Do pole Start in (Spustit v) zadejte cestu ke složce instalace pro správu (např. \\MyFileServer\Distribs\ABBYY FineReader 12)

| Program Properties   |                          | ? ×                 |
|----------------------|--------------------------|---------------------|
| General Requirements | S Environment Advanced W | indows Installer    |
| <u>N</u> ame:        | Silent                   | Change <u>I</u> con |
| <u>C</u> omment:     |                          | ×                   |
| Command line:        | setup.exe /q             | Browse              |
| <u>S</u> tart in:    | \\2003t\AdminSetup       |                     |
| <u>B</u> un:         | Normal                   | •                   |
| After running:       | No action required       | <b>_</b>            |
| Category:            |                          | <b>_</b>            |
|                      |                          |                     |
| OK.                  | Cancel <u>Appl</u>       | y Help              |

10. Na kartě **Environment (Prostředí)** dialogového okna **Program Properties (Vlastnosti programu)**:

- Zvolte možnost Run with administrative rights (Spustit s právy administrátora)
- Ujistěte se, že je zvolena možnost Runs with UNC name (Spouští se s názvem UNC)

| Program Properties ?X                                                                                                    |
|----------------------------------------------------------------------------------------------------|
| General Requirements Environment Advanced Windows Installer                                                                               |
| A program may require certain conditions to be true before it can run.<br>Specify the conditions that must be met for the program to run. |
| Program can run: Only when a user is logged on                                                                                            |
| - Run mode                                                                                                    |
| C Bun with us <u>e</u> r's rights                                                                                                    |
| Bun with administrative rights                                                                                                    |
| Use Software Installation Account                                                                                                    |
| Allow users to interact with this program                                                                                                 |
| Drive mode                                                                                                    |
| ● Runs with <u>U</u> NC name                                                                                                    |
| C Requires drive letter                                                                                                    |
| C Requires specific drive letter:                                                                                                    |
| Reconnect to distribution point at logon                                                                                                  |
|                                                                                                    |
| OK Cancel Apply Help                                                                                                    |

- 11. Podle potřeby změňte podmínku v poli **Program can run (Program smí běžet)** a klepněte na tlačítko **OK**.
- 12. Můžete také použít **Distribute Software Wizard (Průvodce distribucí softwaru).** Průvodce spustíte z nabídky karty **Action (Akce)** výběrem položek **All Tasks>Distribute Software (Všechny úlohy>Distribuce softwaru)**, dále postupujte podle instrukcí průvodce.

Důležité! Distribuční body nemůžete vytvořit.

# Instalace aplikace ABBYY FineReader 12 na terminálovém serveru

Aplikace ABBYY FineReader 12 byla testována z hlediska kompatibility se systémy Citrix XenApp 6.5, Windows Server 2008R2 a Windows Remote Desktop Services 7.0. Obě řešení lze použít se všemi verzemi aplikace ABBYY FineReader 12. Pokud však chcete umožnit používání aplikace ABBYY FineReader více uživatelům současně, musíte použít **aplikaci ABBYY FineReader 12 Corporate** a **Souběžné** licence.

Aplikace ABBYY FineReader 12 nepodporuje streaming aplikací.

1. Proveď te instalaci pro správu.

Licenční server a správce licencí lze nainstalovat na kterýkoli počítač v místní síti. Podrobné informace naleznete v části *<u>Krok 1. Administrativní instalace</u>*.

- 2. Spusťte program Správce licencí.
- 3. Do Správce licencí přidejte všechny své licence.
- 4. Aplikaci ABBYY FineReader 12 nainstalujte ze složky instalace pro správu na terminálový server.

Aplikace ABBYY FineReader bude na terminálový server nainstalována tak, jako by byl pracovní stanicí. Ke klientské části této aplikace bude mít nyní přístup více uživatelů.

Pozn.: Licenční server lze na terminálový server nainstalovat také.

# Nastavení vzdálené aplikace RemoteApp systému Windows

Ujistěte se, zda máte aplikaci ABBYY FineReader 12 nainstalovánu na svém serveru.

- 1. Ve Správci serveru zvolte Role>Služby vzdálené plochy>Správce aplikace RemoteApp.
- 2. Klikněte na položku Přidat programy RemoteApp.
- 3. Ze seznamu nainstalovaných aplikací zvolte položku ABBYY FineReader 12.

| emoteApp Wizard<br>Choose programs to add to the RemoteApp Programs list<br>Select the programs that you want to add to the RemoteApp Programs list. You<br>can also configure individual RemoteApp properties, such as the icon to display.                                                                                                    |        |  |  |  |
|----------------------------------------------------------------------------------------------------|--------|--|--|--|
| Name         ABBYY Business Card Reader         ABBYY FineReader 12         ABBYY FineReader License Manager         ABBYY Screenshot Reader         ABBYY Screenshot Reader         Application Definition Tool         Calculator         Calculator         Character Map         Citrix AppCenter         Citrix SSL Relay Configuration Tool         Citrix Web Interface Management         Citrix XenApp Migration Center         Connect to a Projector         Data Sources (ODBC)         Select All       Select None | VSE    |  |  |  |
| < Back Next >                                                                                                    | Cancel |  |  |  |

# Nastavení systému Citrix XenApp

V systému Citrix XenApp použijte položky "Installed application" (Instalované aplikace), "Accessed from a server" (Přístupné ze serveru). Na všech serverech farmy Citrix musí být nainstalována aplikace ABBYY FineReader 12 Corporate. Kromě toho je třeba vytvořit licenční server běží dostatečný počet souběžných licencí. Budete potřebovat nejméně tolik licencí, jaký bude počet uživatelů, kteří budou k aplikaci ABBYY FineReader 12 přistupovat současně.

Pro nastavení systému Citrix XenApp:

- 1. Otevřete Citrix AppCenter (pro verzi 6.5).
- 2. Vyberte farmu, v níž bude aplikace ABBYY FineReader 12 spuštěna.
- 3. Zvolte položky Action (Akce)>Publish application (Publikovat aplikaci).
- 4. V kroku Name (Název) kroku zadejte název a nějaký popis aplikace.

| ABBYY FineReader 12 - Pul                                                               | blish Application                                                                                           |
|-----------------------------------------------------------------------------------------|----------------------------------------------------------------------------------------------------|
| Name                                                                                    |                                                                                                    |
| Steps<br>✓ Welcome                                                                      | Enter the name and description that you want to be displayed to clients for this application. Display name: |
| Basic                                                                                   | ABBYY FineReader 12                                                                                         |
| Type<br>Location<br>Servers<br>Users<br>Shortcut<br>presentation<br>Publish immediately | Application description:<br>ABBYY FineReader 12 Corporate                                                   |
|                                                                                         | < Back Next > Cancel                                                                                        |

- 5. V kroku Type (Typ) zvolte položku Application (Aplikace).
- 6. Na kartě **Application type (Typ aplikace)** zvolte **Accessed from a server (Přístupná ze serveru)**.
- 7. Z rozevíracího seznamu **Server application type (Typ serverové aplikace)** zvolte položku **Installed application (Nainstalovaná aplikace)**.

| ABBYY FineReader 12 - Publis | h Application (3/8)                                                                           | x  |
|------------------------------|-----------------------------------------------------------------------------------------------|----|
|                              |                                                                                               |    |
|                              |                                                                                               |    |
| Type                         | To shares the base weather Change and Fedding base tools                                      |    |
| view the application type.   | To change the type, use the Change application type task.                                     |    |
|                              | Choose the type of application to publish                                                     |    |
| Steps                        |                                                                                               |    |
| ✓ Welcome                    |                                                                                               |    |
| Basic                        | C Content                                                                                     |    |
| ✓ Name                       | Application                                                                                   |    |
| ► Type                       | Application type                                                                              |    |
| Location                     | <ul> <li>Accessed from a server</li> </ul>                                                    |    |
| Servers                      | C Streamed if possible, otherwise accessed from a server                                      |    |
| Users                        | Server application type:                                                                      |    |
| Shortcut                     | Installed application                                                                         | -  |
| presentation                 |                                                                                               |    |
| Publish immediately          | C Streamed to client                                                                          |    |
|                              | Note: To change the application type after publishing it, you must use the Change Application | on |
|                              | Type task.                                                                                    |    |
|                              | Quick Help                                                                                    |    |
|                              | Grants users access to a single application already installed on your servers.                |    |
|                              |                                                                                               |    |
|                              |                                                                                               |    |
|                              |                                                                                               |    |
|                              |                                                                                               |    |
|                              | - Back Next > Consel                                                                          | 1  |
|                              | Calicer                                                                                       |    |

8. V kroku Location (Umístění) zadejte cestu k souboru FineReader.exe.

| ABBYY FineReader 12 - Pub                                           | lish Application (4/8)                                                                                                    | 2 |
|---------------------------------------------------------------------|----------------------------------------------------------------------------------------------------|---|
| <b>CITRIX</b><br>Location<br>Select and configure the               | e resource being published.                                                                                                    |   |
| Steps<br>Velcome                                                    | <ul> <li>Enter the application location</li> <li>Enter the command line for the application you want to publish. You can also specify a default working directory for users. <u>More</u></li> </ul> |   |
| Basic<br>V Name<br>Type<br>Location                                 | Command line:<br>"C:\Program Files (x86)\ABBYY FineReader 12\FineReader.exe"<br>Browse.                                                                                                    |   |
| Servers<br>Users<br>Shortcut<br>presentation<br>Publish immediately | Working directory:<br>C:\Program Files (x86)\ABBYY FineReader 12<br>Browse.                                                                                                    |   |
|                                                                     |                                                                                                    |   |
|                                                                     | < Back Next > Cancel                                                                                                    |   |

9. Vyberte servery, na nichž bude aplikace ABBYY FineReader 12 spouštěna, a uživatele, kteří budou mít k aplikaci ABBYY FineReader 12 přístup.

10. V posledním kroku můžete umístit ikonu pro publikovanou aplikaci na plochu a do nabídky Start.

# Často kladené dotazy

# Jak změním nastavení síťového připojení?

Nastavení síťového připojení, jehož prostřednictvím mezi sebou komunikují licenční server, správce licencí a pracovní stanice, lze upravit.

# Nastavení síťového připojení

1. Pro nastavení síťového připojení použijte následující soubor

%programfiles%\Common Files\ABBYY\FineReader\12.00\Licensing\CE\Licensing.ini Tento soubor je umístěn v počítači, v němž je licenční server nainstalován.

- 2. Ve výše uvedeném souboru proveď te změny následujících parametrů:
  - Protokol připojení Podrobné informace naleznete v části <u>Nastavení protokolu připojení</u>.
  - Port připojení Podrobné informace naleznete v části <u>Nastavení portu připojení</u>.

Příklad:

[Licensing]

ConnectionProtocolType=TCP\IP

ConnectionEndpointName=81

**Poznámka**: Ujistěte se, že váš firewall nezablokoval souboru **%programfiles%\Common Files\ABBYY\FineReader\12.00\Licensing\CE\NetworkLicenseServer.exe** přístup k určenému portu.

- 3. Zkopírujte soubor Licensing.ini
  - do složky správce licencí na všech počítačích, na nichž je správce licencí nainstalován (ve výchozím nastavení je správce licencí nainstalován do složky %programfiles% \ABBYY FineReader 12 License Server)
  - do složky instalace pro správu, ve níž se nachází soubor FineReader.exe, např. \\MyFileServer\Distribs\ABBYY FineReader 12.

Důležité! Změny se projeví až po restartu služby ABBYY FineReader 12 Licensing Service.

Instalace ABBYY FineReader 12 na pracovních stanicích.

Podrobné instrukce naleznete v sekci <u>Krok 3. Instalace aplikace ABBYY FineReader 12 na pracovních</u> <u>stanicích</u>

**Poznámka:** Je-li aplikace ABBYY FineReader již na pracovních stanicích nainstalována, proveďte na všech pracovních stanicích opravnou instalaci. Podrobné pokyny naleznete v <u>Jak se provádí opravná instalace aplikace ABBYY FineReader 12 na pracovních stanicích?</u>

# Nastavení protokolu připojení

### [Licensing]

4.

### ConnectionProtocolType=[TCP\IP | NAMED PIPES]

Tato hodnota vám umožní určit protokol, který se bude používat (TCP\IP) nebo Named Pipes (Pojmenované kanály). Tuto informaci bude využívat:

- správce licencí pro přístup k licenčnímu serveru
- pracovní stanice pro přístup k licenčnímu serveru při instalaci nebo opravě aplikace ABBYY FineReader na pracovních stanicích

Ve výchozím nastavení je používán protokol Named Pipes (Pojmenované kanály).

# Nastavení portu připojení

### [Licensing]

#### ConnectionEndpointName=[ port number for TCP\IP | channel name for Named Pipes]

Tato hodnota vám umožní určit číslo portu, který bude využíván protokolem připojení TCP/IP, nebo jméno kanálu pro protokol Named Pipes. Tuto informaci bude využívat:

- správce licencí pro přístup k licenčnímu serveru
- pracovní stanice pro přístup k licenčnímu serveru při instalaci nebo opravě aplikace ABBYY FineReader na pracovních stanicích

**Poznámka:** Neměňte název pojmenovaného kanálu pro protokol Named pipes nastavený programem při instalaci licenčního serveru.

# Jak se provádí opravná instalace aplikace ABBYY FineReader 12 na pracovních stanicích?

Oprava aplikace ABBYY FineReader 12 v interaktivním režimu

Na pracovní stanici proveď te následující:

- V nabídce Start>Control Panel (Start>Ovládací panely) zvolte položku Programs and Features (Programy a vlastnosti).
   Poznámka: V operačním systému Microsoft Windows XP je tento příkaz pojmenován Add and Remove Programs (Přidat nebo odebrat programy).
- 2. V seznamu nainstalovaných programů vyberte položku **ABBYY FineReader 12 Corporate** a klepněte na možnost **Change (Změnit).**
- 3. V dialogovém okně **Program Maintenance (Údržba programu)**, které se otevře, zvolte položku **Repair (Opravit)** a klepněte na tlačítko **Next (Další)**.
- 4. Řiď te se pokyny průvodce.

# Opravná instalace aplikace ABBYY FineReader 12 prostřednictvím příkazového řádku

Na pracovní stanici zadejte následující příkaz:

• msiexec /f {F12000CE-0001-0000-0000-074957833700}

# Jak postupovat při změně názvu hostitelského počítače licenčního serveru nebo při přesunu licenčního serveru na jiný počítač?

Pokud jste aplikaci ABBYY FineReader zavedli v místní síti a potom změnili název hostitelského počítače licenčního serveru, nebo pokud na počítači licenčního serveru došlo k neočekávané chybě, proveď te následující:

1. Odstraňte licenční server z počítače, na kterém byl nainstalován.

Poznámka: Je-li k tento počítač nepřístupný, přejděte ke kroku 2.

#### a. V nabídce **Start>Control Panel (Start>Ovládací panely)** zvolte položku **Programs and Features (Programy a vlastnosti)**.

**Poznámka:** V operačním systému Microsoft Windows XP je tento příkaz pojmenován Add and Remove Programs (Přidat nebo odebrat programy).

b. V seznamu nainstalovaných programů vyberte položku **ABBYY FineReader 12 CE License Server** a klepněte na možnost **Remove (Odstranit)**.

- 2. Nainstalujte licenční server na jiný počítač, například na **\\NewServer**.
- 3. Na všech počítačích, kde je nainstalován správce licencí pozměňte nebo přidejte následující hodnotu **[Licensing]**

NetworkServerName=<COMPUTER NAME> in the file %Program Files%\ABBYY FineReader 12 License Server\LicenseManager.ini

Tento parametr vám umožní zadat název serveru, který bude správcem licencí používán pro přístup. Zadejte například parametr

#### [Licensing]

#### NetworkServerName=MyComputerName

Důležité! Změny se projeví až po restartu služby ABBYY FineReader 12 CE Licensing Service.

- 4. Své licence přidávejte a aktivujte prostřednictvím správce licencí ABBYY FineReader 12 Corporate License Manager. Podrobnosti naleznete v souboru nápovědy služby ABBYY FineReader License Manager.
- 5. V bodu instalace pro správu jděte do složky aplikace ABBYY FineReader 12 a v ní vytvořte soubor **Licensing.ini**.

Cesta ke složce instalace pro správu byla zadána dříve, a to již při vytváření bodu instalace pro správu. Podrobnosti naleznete zde: <u>Vytvoření instalačního bodu pro správu</u>.

 V souboru Licensing.ini, který jste vytvořili, přidejte do části [Licensing] parametr NetworkServerName. Tento parametr specifikuje název serveru, například [Licensing]

#### NetworkServerName=MyComputerName

- Na pracovní stanici přeinstalujte aplikaci ABBYY FineReader. Bude vytvořen soubor s názvem
- 8. Soubor **<COMPUTER NAME>.ABBYY.LicServer** zkopírujte do ostatních pracovních stanic. Soubor najdete v umístění:
  - %programdata%\ABBYY\FineReader\12.00\Licenses, pokud používáte systém Windows Vista nebo novější, nebo v umístění
  - %allusersprofile%\Application Data\ABBYY\FineReader\12.00\Licenses, pokud používáte systém Microsoft Windows XP nebo novější

# Skupinové úkoly v síti LAN

Aplikace FineReader 12 disponuje nástroji a možnostmi pro zpracování dokumentů v místní síti (LAN).

# Zpracování stejného dokumentu aplikace ABBYY FineReader na více počítačích

Při provozu aplikace ABBYY FineReader v místní síti mají jednotlivé pracovní stanice přístup ke všem nástrojům a možnostem programu.

Pokud bude dokument aplikace ABBYY FineReader používán současně v několika počítačích v síti LAN, je třeba vzít v úvahu následující skutečnosti:

- V každém počítači musí být nainstalována samostatná kopie aplikace ABBYY FineReader 12.
- Všichni uživatelé musí mít k dokumentu aplikace ABBYY FineReader plný přístup.
- Každý uživatel musí mít možnost do dokumentu přidávat stránky a upravovat je.
- Stránka dokumentu, zpracovávaná jedním uživatelem, je pro ostatní uživatele uzamčena.
- Stav stránek lze sledovat v okně Stránky. Uživatelé mohou sledovat, kdo se kterou stránkou aktuálně pracuje (tzn. vidí název příslušného uživatele a počítače), zda byla stránka rozpoznána nebo upravena apod. Tyto informace budou zobrazeny v odpovídajících sloupcích v okně Stránky při zvoleném zobrazení Podrobnosti.
- Písma použitá v dokumentu aplikace ABBYY FineReader musí být nainstalována ve všech počítačích.
   V opačném případě se rozpoznaný text nemusí zobrazit správně.

# Používání stejných uživatelských jazyků a slovníků na několika počítačích

V aplikaci ABBYY FineReader 12 může stejné uživatelské jazyky a slovníky používat několik uživatelů současně.

#### Chcete-li uživatelské slovníky a jazyky zpřístupnit více uživatelům:

- 1. Vytvořte/otevřete nějaký dokument aplikace ABBYY FineReader a pro dokument vyberte požadované možnosti skenování a OCR.
- 2. Před vytvořením uživatelského jazyka určete složku, do níž budou uživatelské jazyky a slovníky uloženy. Tato složka bude přístupná všem síťovým uživatelům.

Poznámka: Ve výchozím nastavení se uživatelské slovníky ukládají do složky

**%Userprofile%\Application Data\ABBYY\FineReader\12.00\UserDictionaries**, pokud váš počítač pracuje s operačním systémem Windows XP, a do složky

**%Userprofile%\AppData\Roaming\ABBYY\FineReader\12.00\UserDictionaries**, pokud váš počítač pracuje s operačním systémem Microsoft Windows Vista nebo Windows 7.

#### Jak specifikovat složku slovníku:

- 1. Zvolte položky Nástroje>Možnosti... a na záložce Další v dialogovém okně Možnosti klepněte na tlačítko Uživatelské slovníky... .
- 2. Klepněte na tlačítko Procházet... a zvolte složku.
- 3. Své uživatelské vzory a jazyky uložte do souboru \*.fbt:
  - Zvolte položky Nástroje>Možnosti... a v dialogovém okně Možnosti klepněte na tlačítko Číst.
  - 2. Na záložce Uživatelské vzory a jazyky klepněte na tlačítko Uložit do souboru....
  - 3. V dialogovém okně **Uložit možnosti** zadat název \*.fbt souboru a složku, do níž bude soubor uložen. Tato složka bude přístupná všem síťovým uživatelům.

4. Když nyní některý z uživatelů vytvoří nový dokument aplikace ABBYY FineReader, musí načíst uživatelské slovníky a jazyky ze souboru \*.fbt, uloženého ve kroku 3 a zadat cestu ke složce vytvořené v kroku 2, v níž jsou uživatelské slovníky uloženy.

**Důležité!** Aby uživatelé měli přístup k uživatelským slovníkům, vzorům a jazykům, musí mít oprávnění pro čtení a zápis pro složky, v nichž jsou uloženy.

Seznam dostupných uživatelských jazyků zobrazíte v dialogovém okně **Editor jazyka** výběrem nabídky **Nástroje>Editor jazyka...** a posunutím k položce **Uživatelské jazyky**.

Je-li uživatelský jazyk používán více uživateli, je dostupný pouze pro čtení, a uživatelé nebudou moci vlastnosti uživatelského jazyka měnit. Slova však lze přidávat nebo odstraňovat z uživatelského slovníku, který je používán v několika počítačích v síti LAN.

Je-li některý ze slovníků editován uživatelem, je pro ostatní uživatele dostupný pouze pro čtení, tzn. že uživatelé tento slovník mohou používat pro provádění OCR a kontroly pravopisu, nemohou však přidávat nebo odstraňovat slova.

Všechny změny, provedené uživatelem v uživatelském slovníku, budou dostupné všem uživatelům, kteří zvolili složku, v níž je tento slovník uložen. Změny se u uživatelů projeví až po restartu aplikace ABBYY FineReader.

# Technická podpora

V případě jakýchkoli otázek týkajících se instalace a provozu aplikace ABBYY FineReader 12, na něž nenaleznete odpovědi v této Příručce správce systému, kontaktujte prosím oddělení technické podpory společnosti ABBYY nebo její partnery. Kontaktní informace naleznete v sekci "Support" na stránkách **www.abbyy.com.**